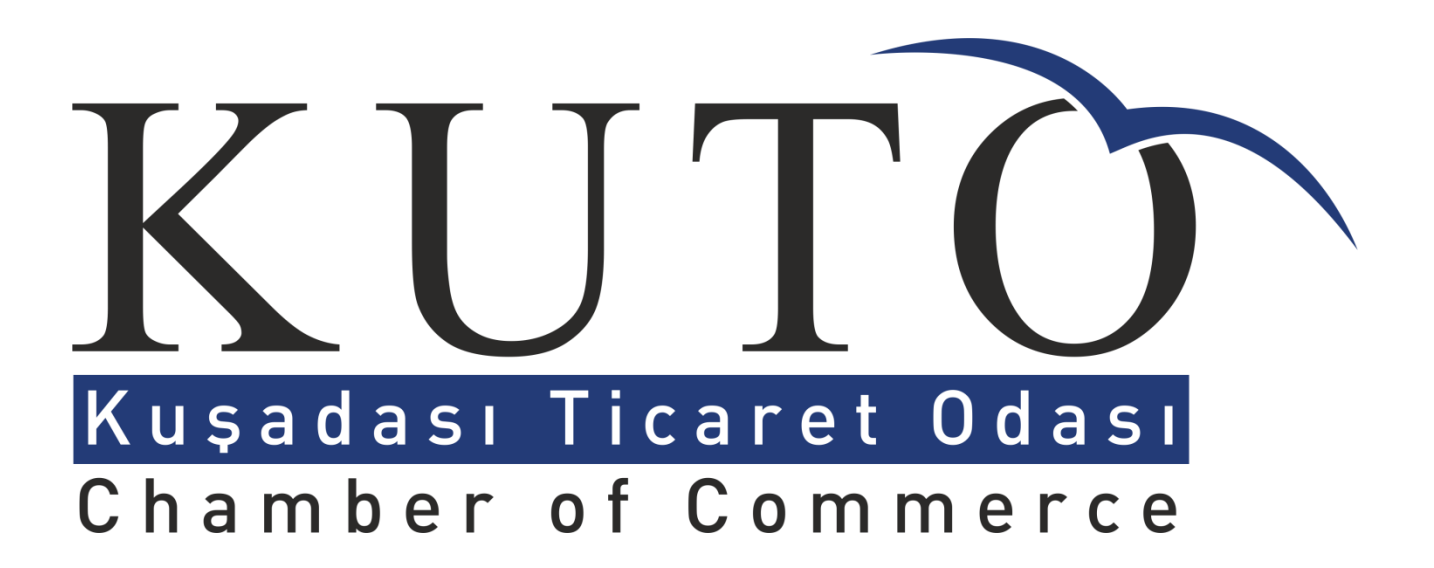

## "Online Borç Sorgulama & Ödeme" ve "e-Belge" Alımı Kullanım Kılavuzu

1-<u>http://www.kuto.org.tr</u> adresindeki "Hızlı Ulaşım" kısmından "**Online Borç Sorgulama & Ödeme**" veya "**E-belge**" kısmına tıklanır.

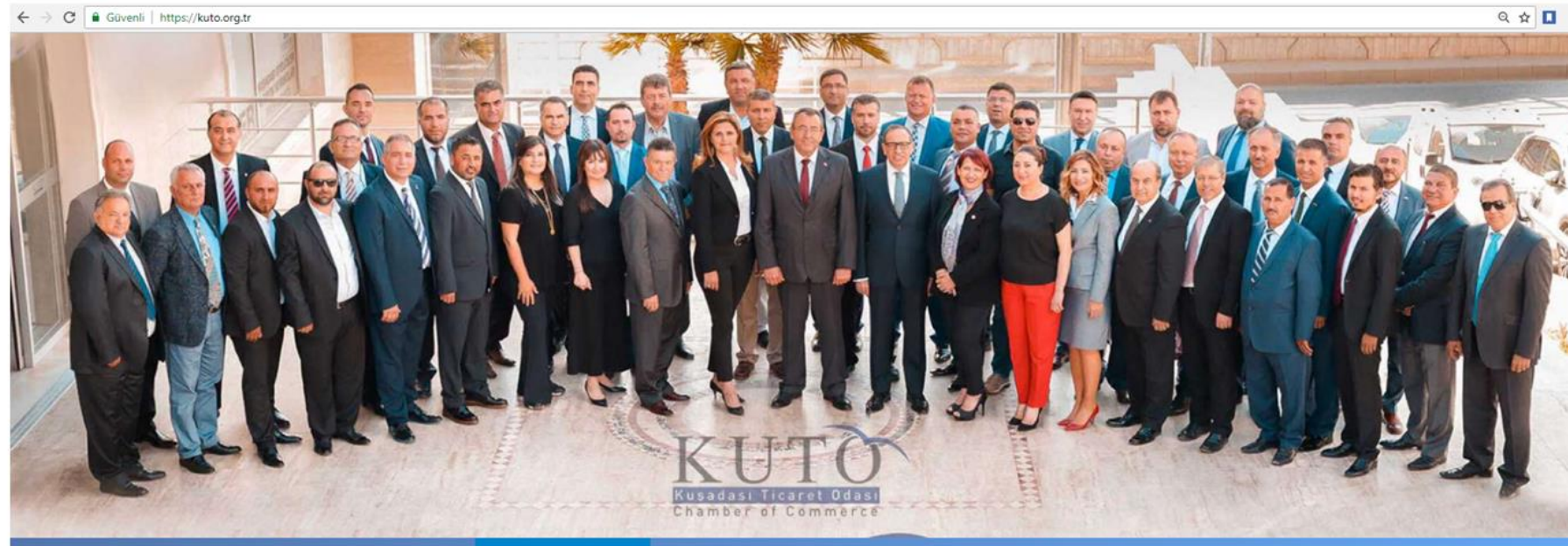

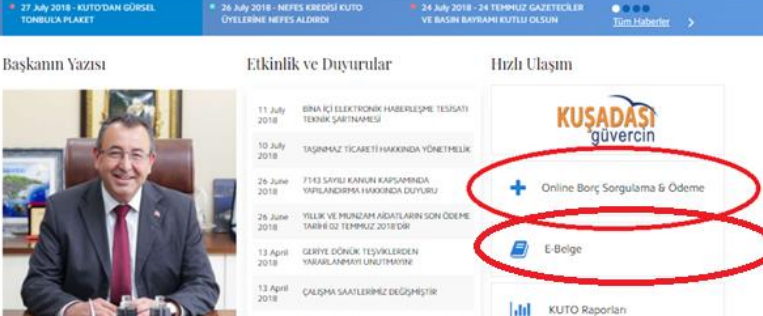

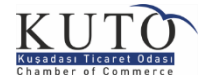

# 2-https://uye.tobb.org.tr/organizasyon adresi açılacaktır. Bu sayfadan "**Firma**" kısmına tıklayınız.

Güvenli https://uye.tobb.org.tr/organizasyon/ Oda Borsa Firma Türkiye Odalar ve Borsalar Birliği Kullanıcı Girişi E-Posta Adresi Şifre Giriş Yap

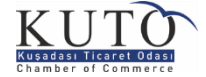

3. Üyelerimizin işlem yapabilmeleri için ilk olarak sisteme üye olmaları gerekmektedir. Sisteme üye olmak için **"Üye Ol"** linki tıklanır.

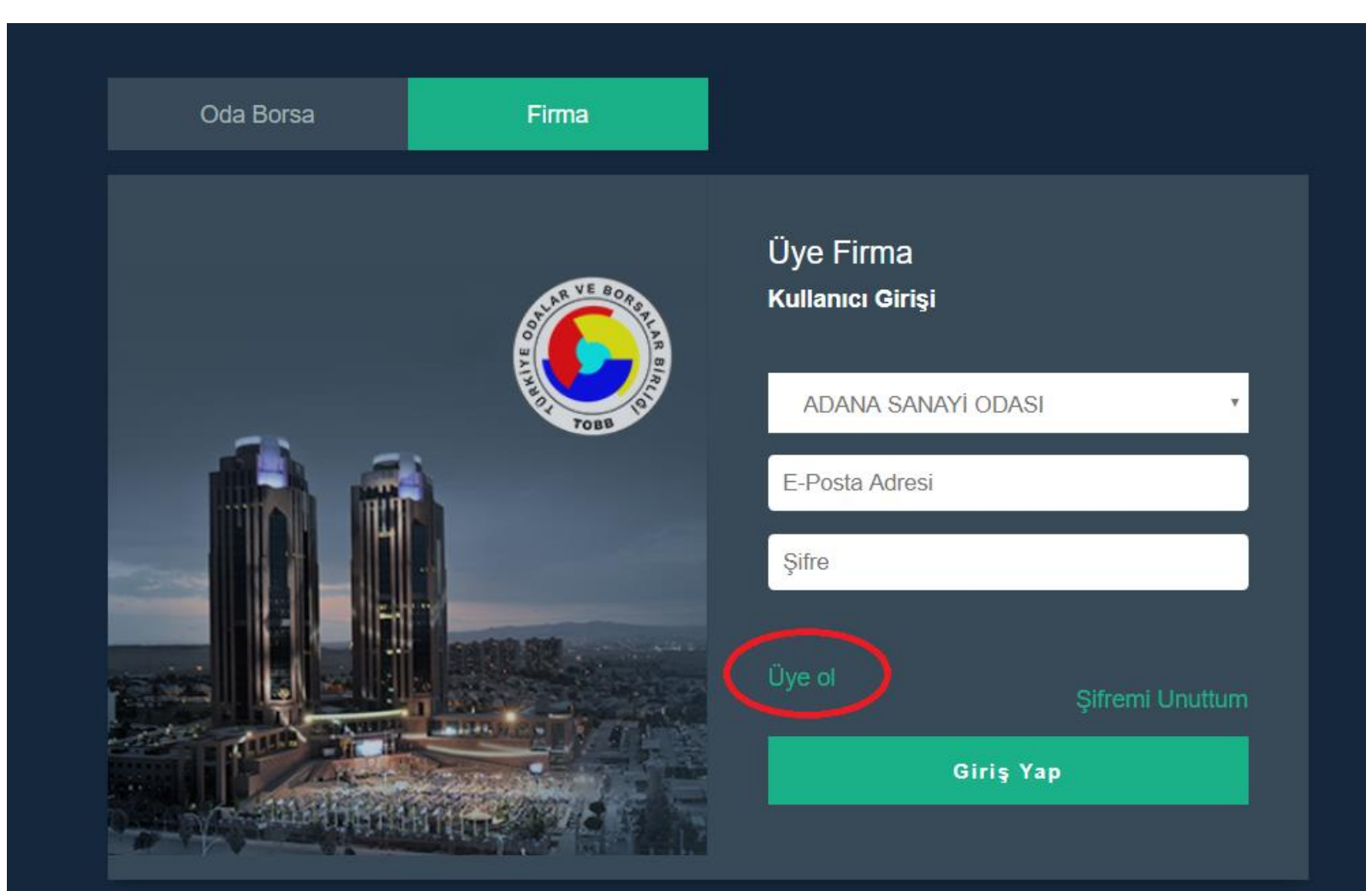

![](_page_3_Picture_2.jpeg)

- 3. Üyelik Kaydı Kısmında
- a) Kuşadası Ticaret Odası'nı seçiniz.
- b)Firma Vergi Numarası(Şirketler için) / TC Kimlik Numarası (Şahıslar için) giriniz.
- c) Temsilci TC Kimlik Numarası'nı giriniz. "Doğrula" kısmına tıklayınız.

<u>ÖNEMLİ NOT:</u> Kuşadası Ticaret Odası üyelik sistemindeki Firma Temsilci Bilgilerinin (Ad, Soyad, TC Kimlik No, Cep Telefonu) örtüşmesi gerekmektedir. Teyit için Kuşadası Ticaret Odası Oda Sicil Müdürlüğü'nü arayabilirsiniz (0 256 612 57 63)

![](_page_4_Picture_5.jpeg)

![](_page_4_Picture_6.jpeg)

#### 4. Doğrulama kısmı tıklandıktan sonra

| 05*********<br>Numarasına yollanan o<br>Onay Kodu | doğrulama kodunu giriniz: | ×<br>si      |
|---------------------------------------------------|---------------------------|--------------|
|                                                   | Doğrula                   |              |
| Üyelerimizle Daha Büyük<br>Aile Olduk             | Bir                       | n Bekleyiniz |

Üye firma temsilcisinin cep telefonuna gelen onay kodu ilgili alana yazılır ve doğrula butonu tıklanır.

![](_page_5_Picture_3.jpeg)

### 5. ÜYE FİRMA İŞLEMLERİ

Açılan ekrandan kullanıcı sisteme giriş yapacağı kullanıcı adı ve şifresini belirler. E-Posta bilgisinin sıklıkla kullanılan bir e-posta olması bu anlamda önemlidir. Kullanıcı oluşturmak istediği şifreyi girer ve kaydet butonu tıklanır. Sistem tarafından kaydedildi mesajı alınır. Bu işlem sonrasında üye firma sisteme giriş yapabilmek için kendine bir kullanıcı yaratmış olur. Oluşturulan kullanıcı ile ana giriş ekranından sisteme giriş yapılır.

![](_page_6_Figure_2.jpeg)

![](_page_6_Picture_3.jpeg)

6. Sisteme başarılı bir şekilde giriş yaptıktan sonra "Ana sayfaya" ulaşılır. Ana sayfa üzerinde kullanıcı bilgileri üye firma ünvanı ve duyurular bulunmaktadır.

![](_page_7_Picture_1.jpeg)

![](_page_7_Picture_2.jpeg)

#### 7. ONLİNE İŞLEMLER

a) Yeni Belge Talebinde (Faaliyet Belgesi-Oda Kayıt Sicil Sureti, İhale Durum Belgesi, Sicil Levhası gibi) bulunabilirsiniz.

- b) Belge Talebinizi takip edebilirsiniz.
- c) Borç Sorgulayabilir ve Ödeme yapabilirsiniz.

d) Eski Ödemelerinizi izleyebilirsiniz.

| ←⇒        | C Güvenli https://uye.tobl | o.org.tr/index.jsp                  |                      |
|-----------|----------------------------|-------------------------------------|----------------------|
|           | Mega Menü 🔶                | Online İşlemler Yönetim             |                      |
| <b>##</b> |                            |                                     |                      |
|           |                            | Belge İşlemleri                     |                      |
| ₽         |                            | - Yeni Belge Talebi                 | - Belge Talep Takibi |
| ₩         |                            | <ul> <li>Aidat İşlemleri</li> </ul> |                      |
|           |                            | - Borç Sorulama ve Ödeme            | - Eski Ödemeler      |
| 9         |                            |                                     |                      |
|           |                            |                                     |                      |
|           |                            |                                     |                      |
|           |                            |                                     |                      |
| •         |                            |                                     |                      |
|           |                            |                                     | KUTO                 |

![](_page_8_Picture_6.jpeg)

#### YENİ BELGE TALEBİ

Üye firmanın sistem üzerinden belge taleplerini oluşturduğu ekrandır. Firma bilgileri otomatik olarak gelmektedir. Belge adı, teslimat şekli ve belge adedi girilir, Ekle butonu ile belge talebi oluşturur.

| $\leftrightarrow$ | C Güvenli   https://uye.tobb.org.tr/in | idex.jsp#         |                                                                                                    |                                                                                                    |                              |                                                           | 07 (              | २ 🛧 🚺 🗄           |
|-------------------|----------------------------------------|-------------------|----------------------------------------------------------------------------------------------------|----------------------------------------------------------------------------------------------------|------------------------------|-----------------------------------------------------------|-------------------|-------------------|
|                   | KUTO                                   | ▲ Ana Sayfa       | Yeni Belge Talebi x                                                                                                    |                                                                                                    |                              |                                                           |                   |                   |
| Ê                 |                                        | -                 |                                                                                                    |                                                                                                    |                              |                                                           |                   |                   |
| ₽                 | Yönetici                               | Yeni Belge Talebi | )<br>Ünvane                                                                                                    |                                                                                                    | TIC AI                       |                                                           |                   |                   |
| Ħ                 |                                        |                   | Unvan.                                                                                                    |                                                                                                    | 104                          |                                                           | h                 |                   |
| •                 | TİCARET LİMİTED ŞİRKETİ                |                   |                                                                                                    |                                                                                                    |                              |                                                           |                   |                   |
|                   |                                        |                   | Mersis No:                                                                                                    |                                                                                                    | Durum:                       | Faal                                                      | *                 |                   |
| •                 |                                        |                   | Ticaret Sicil No:                                                                                                    | -                                                                                                    |                              |                                                           |                   |                   |
| •                 |                                        |                   | Belge Adr: Seçiniz<br>CHANBER RE<br>FIRMA ORTA<br>IHALE DURUN<br>KAYITLI UYE<br>ODA KAYIT S<br>REGISTRY DU<br>SICIL KAYIT L | CIGSTRATION COPY<br>GESEI<br>CLARI BELGESI<br>A BELGESI<br>ONAY BELGESI<br>CLI SURETI<br>CUMENT<br>EVHASI | Teslimat<br>Şekli: 🟠 Seçiniz | ▼ Belge Adedi: ☆<br>Belge Ücreti:<br>Toplam Belge Ücreti: |                   | 0<br>0,00<br>0,00 |
|                   |                                        |                   | Onizie in Sil v Odd           Belge Adi                                                                                     | erne Yap<br>Belge Adedi                                                                                   | Teslimat Şekli Teslimat Bi   | igileri Belge Ücreti                                      | Toplam Ücret      |                   |
|                   |                                        |                   | 😰 Excelle Çıkar                                                                                                    |                                                                                                    | ik ≪ Sayfa ¶ /1 ≫ >i         |                                                           | 1 - 0 listeleniyo | t. Toplam: 0      |

*"Önizle"* butonu ile belgenin taslak hali görüntülenir. *"Sil"* butonu oluşturulmuş belge talebini silmek için kullanılır. Talep edilen belge ücretli ise *"Ödeme Yap"* butonu tıklanır. Ödeme Yap butonu tıklandıktan sonra,

![](_page_9_Picture_4.jpeg)

**NOT:** Talep ettiğiniz belge ücretli ise, kredi kartı ile tahsilat bölümü açılacaktır.

| · · · · · · · · · · · · · · · · · · · | ter dep lane o |                                                                                                    |  |
|---------------------------------------|----------------|----------------------------------------------------------------------------------------------------|--|
|                                       |                |                                                                                                    |  |
| The Date Test                         |                |                                                                                                    |  |
|                                       |                |                                                                                                    |  |
|                                       |                | TOBB Kredi Kartı ile Tahsilat                                                                                                    |  |
|                                       | Adventuries.   |                                                                                                    |  |
|                                       | Name and No.   | Ödenecek tutar jutniz #100#TL da                                                                                                    |  |
|                                       |                | Kattus vea ·                                                                                                    |  |
|                                       | 100 C          | Karl numarasi                                                                                                    |  |
|                                       |                | Son gepentik sama 11 + / 17 +                                                                                                    |  |
|                                       |                | Geventile Rods (CVVI)                                                                                                    |  |
|                                       |                |                                                                                                    |  |
|                                       |                |                                                                                                    |  |
|                                       |                |                                                                                                    |  |
|                                       | 1979           | VIEWER Reverse DIDDR                                                                                                    |  |
|                                       |                | session/beck 8357385459492761                                                                                                    |  |
|                                       | D              | extras: ["beigeListes" ["201711060112600000010] Toda" [] "uyerkCet" "228wqA02/100" "oderne".<br>["thiselet" 2. "odernesekt":d. "thiselettin" 1. "duzenterne Tarlit" "20171106", "odernetarit" "20171106", "matbutLinetime Turu" 3. "sullars: local" "uzgegeret.cc |  |
|                                       |                |                                                                                                    |  |
|                                       | . Page 44      |                                                                                                    |  |
|                                       |                | and and a second second second second second second second second second second second second second second se                                                                                                    |  |
|                                       | St. Barrow     | · · · · · · · · · · · · · · · · · · ·                                                                                                    |  |
|                                       |                |                                                                                                    |  |

Kredi Kartı ödeme bilgileri

![](_page_10_Picture_3.jpeg)

 Ödeme başarılı bir şekilde gerçekleştikten sonra ücret tahsil edildi mesajı alınır. Belge ödemesinden sonra seçilmiş olan belge teslimat şekline göre belgenin teslimi gerçekleşir.

| Ücret tahsil edildi                                                                                                    |                                                                                                    |  |
|----------------------------------------------------------------------------------------------------|----------------------------------------------------------------------------------------------------|--|
| TOBB bilgi sutenilen ödenenizi kaydemiştir                                                                              |                                                                                                    |  |
| Teyekkur edenz.                                                                                                    |                                                                                                    |  |
| 4308 03** **** 4509 kartadan #100# TL cekilmiştir.                                                                      |                                                                                                    |  |
| KAYITLARINIZ IÇIN: ayağıldılı düğmeye basarak indirete<br>ilmat                                                         | ğine alaslıyı çevren içi olarak bilgi sıyaranınla saklayınır, ya da, yanıranınlar çıkmanı                                                                     |  |
| Alindiyi indir (POF)                                                                                                    |                                                                                                    |  |
| ONEMLI: Alasimar, TOBB, eda ya da bersanar, ya da baok<br>(backod degeri) ya da ndense bilgderinizle (kart enmaranar, e | ana mafudan metlemer. Bu alasitya daha sonra yenden eripusk sitesema, alasit kimilge<br>domo tarihi ve ödediginit miktar vb.) oda ya da bortanata bapvaranat. |  |
| Kapat                                                                                                    |                                                                                                    |  |
|                                                                                                    |                                                                                                    |  |
|                                                                                                    |                                                                                                    |  |
|                                                                                                    |                                                                                                    |  |
|                                                                                                    |                                                                                                    |  |
|                                                                                                    |                                                                                                    |  |
|                                                                                                    |                                                                                                    |  |
|                                                                                                    |                                                                                                    |  |
|                                                                                                    |                                                                                                    |  |
|                                                                                                    |                                                                                                    |  |
|                                                                                                    | 5                                                                                                    |  |

![](_page_11_Picture_2.jpeg)

#### **BELGE TALEP TAKİBİ:**

Üye Firmanın talep edilen belgelerinin durumlarının takip ediği ekrandır. Talep edilen belgeler burada yer alır. Belgeyi seçip "Görüntüle" kısmına basıp, belgeyi görüntüledikten sonra yazıcınızdan çıktısını alabilirsiniz.

| $\leftarrow \Rightarrow$ | C Güvenli   https://uye.tobb.org.tr/in | dex.jsp# |                    |                   |              |                           |             |              |      | ॰ @ 🕁 🚺 🗄                     |
|--------------------------|----------------------------------------|----------|--------------------|-------------------|--------------|---------------------------|-------------|--------------|------|-------------------------------|
|                          |                                        | •        | Ana Sayfa Belg     | ge Talep Takibi x |              |                           |             |              |      |                               |
| 雦                        | KUTO                                   |          | Belge Talep Takibi |                   |              |                           |             |              |      |                               |
| ₽                        | Yönetici                               |          |                    |                   |              |                           |             |              |      |                               |
| <b>■</b>                 |                                        |          | Belge Adı          | Başvuru Tipi      | Talep Tarihi | Dağıtım Tipi              | Birim Fiyat | Toplam Fiyat | Adet | Durum                         |
| ш                        |                                        |          | FAALIYET BELGESI   | Online            | 2018-07-13   | 7/24 E-İmzalı             | 0,00        | 0,00         | 1    | Hazır                         |
| 1                        | TİCARET LİMİTED ŞİRKETİ                | 0        | FAALİYET BELGESİ   | Online            | 2018-07-09   | 7/24 E-Ímzalı             | 0,00        | 0,00         | 1    | Hazır                         |
|                          |                                        |          | FAALİYET BELGESİ   | Online            | 2018-07-09   | 7/24 E-İmzalı             | 0,00        | 0,00         | 1    | Hazır                         |
|                          |                                        | •        | FAALİYET BELGESİ   | Online            | 2018-07-06   | 7/24 E-İmzalı             | 0,00        | 0,00         | 1    | Hazır                         |
| -                        |                                        |          | FAALİYET BELGESİ   | Online            | 2018-06-26   | Islak İmzalı Odada Teslim | 0,00        | 0,00         | 1    |                               |
| €                        |                                        |          |                    |                   |              | K « Sayfa 1               | /1 (») (H)  |              |      | 1 - 5 listeleniyor. Toplam: 5 |
|                          |                                        |          |                    |                   |              |                           |             |              |      |                               |
|                          |                                        |          | 08-2-101-          |                   |              |                           |             |              |      |                               |
|                          |                                        |          | Goruntule          |                   |              |                           |             |              |      |                               |
|                          |                                        |          |                    |                   |              |                           |             |              |      |                               |

![](_page_12_Picture_3.jpeg)

**BORÇ SORGULAMA ve ÖDEME:** Üye firmanın borç sorgulaması ve ödeme yaptığı ekrandır. Üyenin açık tahakkukları görüntülenir. Ödenecek borç seçili olarak ekrana getirilir. Ödenecek tutar "Dağıt" butonu karşısında bulunan alana yazılır daha sonrasında "Tahsilat Yap" butonu aktif hale gelir.

|          | Ana Sayfa Borç Sorulama ve C | Ddeme x       |       |                  |         |                |                     |                                  |
|----------|------------------------------|---------------|-------|------------------|---------|----------------|---------------------|----------------------------------|
| ∰<br>-00 | Borç Tahsilatı               |               |       |                  |         |                |                     |                                  |
| •        | Tahsilat açıklaması giriniz. |               |       |                  |         |                |                     |                                  |
| •        | Tahakkuk No                  | Tahakkuk Tipi | Dönem | Taksit           | Anapara | Gecikme Zammi  | Toplam              |                                  |
| •        | 2017101801125800000010000009 | KAYDİYE       | 2017  | 1<br>TOPLAM      |         | 65,00<br>65,00 | 0,00                | 65,00<br>65,00                   |
|          |                              |               |       | K ≪ Sayfa s /1 ≫ | к       |                | 1-1                 | listeleniyor. Toplam: 1          |
|          | Dağıt<br>C Seçimi Temizle    | 0,00          | >     |                  |         |                | Genel Toplam        |                                  |
|          |                              |               |       |                  |         |                | Borç:               | 65,00                            |
|          |                              |               |       |                  |         |                | Odenecek:<br>Kalan: | 0,00                             |
|          |                              |               |       |                  |         |                |                     |                                  |
|          |                              |               |       |                  |         |                |                     | <ul> <li>Tahsilat Yap</li> </ul> |

Borç Sorgulama ve Ödeme

Ödenecek miktar girilip **"Dağıt"** butonu tıklandıktan sonra, varsa önce cari dönem, yoksa vadesi en eski tahakkuktan itibaren dağıtım işlemi gerçekleşir. **"Tahsilat Yap"** butonu tıklandıktan sonra kredi kartı bilgileri girilir, ödeme gerçekleştirilir.

![](_page_13_Picture_4.jpeg)

ESKİ ÖDEMELER: Üye firmanın geçmiş ödemelerini takip ettiği ve dekontlarını görüntülediği ekrandır.

|     | Ana Sayta Eski Odemeier X |                  |                    |              |       |                                 |
|-----|---------------------------|------------------|--------------------|--------------|-------|---------------------------------|
| e e | ski Ödemeler Listesi      |                  |                    |              |       |                                 |
|     |                           |                  |                    |              |       |                                 |
| _   |                           |                  |                    |              |       |                                 |
| ₽   | Dekont Yazdır             |                  |                    |              |       |                                 |
| _   |                           |                  |                    |              |       |                                 |
|     | Makbuz Bilgisi            | Ödeme Zamanı     | Vergi Kodu         |              | Tutar |                                 |
|     | A01-00075                 | 24/10/2017 10:29 | KAYDİYE            |              |       | 20,00                           |
|     | A01-00084                 | 24/10/2017 13:10 | KAYDİYE            |              |       | 20,00                           |
|     | A01-00101                 | 25/10/2017 13:34 | KAYDİYE            |              |       | 20,00                           |
|     | A01-00104                 | 31/10/2017 08:31 | KAYDİYE            |              |       | 20,00                           |
|     | A01-00108                 | 01/11/2017 08:37 | KAYDİYE            |              |       | 5,00                            |
|     | 8001-00001                | 23/10/2017 14:21 | KAYDİYE            |              |       | 50,00                           |
|     | B01-00002                 | 24/10/2017 06:28 | KAYDIYE            |              |       | 20,00                           |
|     | B01-00004                 | 24/10/2017 10:16 | KAYDİYE            |              |       | 15,00                           |
|     | B01-00006                 | 24/10/2017 13:21 | KAYDİYE            |              |       | 15,00                           |
|     | B01-00011                 | 31/10/2017 08:27 | KAYDİYE            |              |       | 10,00                           |
|     |                           |                  |                    | GENEL TOPLAM |       | 195,00                          |
|     | Excele Çılar              |                  | к « Sayfa 1 /1 » ж |              |       | 1 - 10 listeleniyor. Toplam: 10 |
| ö   | damalar                   |                  |                    |              |       |                                 |

Dekont görüntülemesi yapmak için listeden seçim yapmak gerekmektedir. Seçim sonrası Dekont Yazdır butonu tıklanarak ilgili dekontun çıktısı alınır.

![](_page_14_Picture_3.jpeg)

# Kuşadası Ticaret Odası Chamber of Commerce

![](_page_15_Picture_1.jpeg)